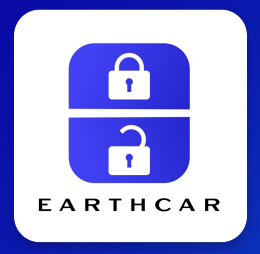

# EARTHCARアプリマニュアル

EARTHCAR APP MANUAL

2023/06

#### ▶カーシェアご利用前

| アプリのインストールのしかな<br>ログインのしかた              | 2.         | •  | 0          | • • | • • | 0 | • | • | • | 0 | 0 | 0 | •  <br>• | ף1<br>פו |
|-----------------------------------------|------------|----|------------|-----|-----|---|---|---|---|---|---|---|----------|----------|
| <mark>カーシェア乗車時</mark><br>チェックインの流れ・・・・  | 0 0        | ۰  | 0          | •   |     | 0 | ٠ | 0 | 0 | 0 | 0 | 0 | •        | 2        |
| <mark>カーシェア返却時</mark><br>チェックアウトの流れ・・・・ | 0          | •  | 0          | • • | 0 0 | 0 | ٠ | 0 | 0 | 0 | 0 | 0 | •        | >3       |
| こんな時は                                   |            |    |            |     |     |   |   |   |   |   |   |   |          |          |
| 利用時間を延長したい、返却時間に間に<br>延長手続きのしかた         | 合わ         | なし | , <b>\</b> |     |     | • | • | • |   | • | • | • |          | <b>۵</b> |
| 車内に忘れ物をしてしまった…                          |            |    |            |     |     |   |   |   |   |   |   |   |          |          |
| 応れて初回収のしかた<br>アプリの情報が更新されない、動作が不        | 安定         | •  | •          | • • | ••• | • | • | ٠ | ٠ | • | • | • | • 1      | -5       |
| アプリのリロード(再読み込み                          | <b>5</b> ) | ወ  | し          | かた  | 2 • | ٠ | ٠ | ٠ | ٠ | ۰ | • | • | •        | P5       |
|                                         |            |    |            | •   |     | • | • | • | • | • | • |   | •        | P6       |

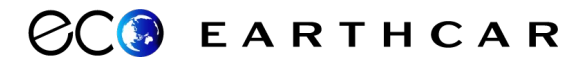

# アプリのインストールのしかた カーシェアご利用前

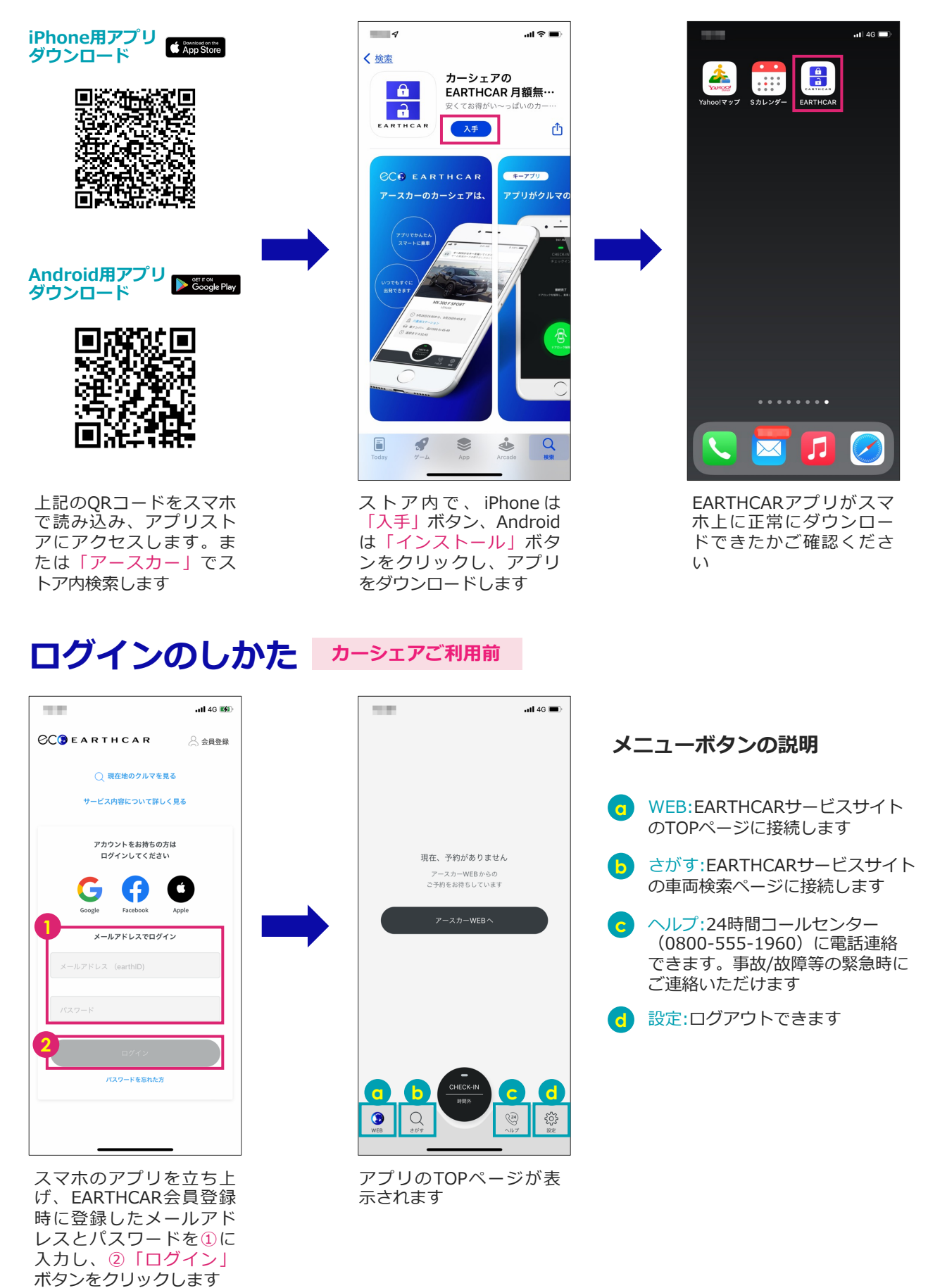

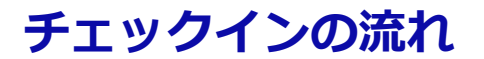

EARTHCARサービスサイ トでカーシェア予約を完 了すると、アプリのTOP ページに予約情報が表示 されます

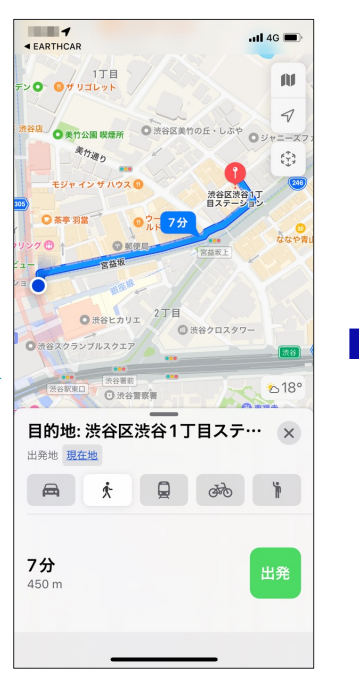

カーシェア乗車時

ステーションまで行くの は、ナビ機能を活用する と便利です

ください

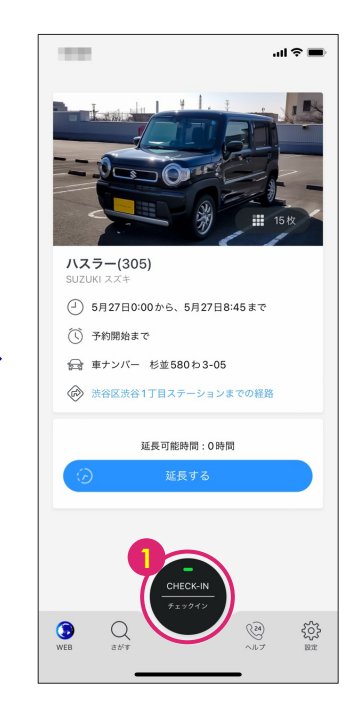

チェックインは予約時間の

5分前から行えます

ステーションに到着した ら、スマホのBluetoothを ONにして①「チェックイ ン」ボタンを押します

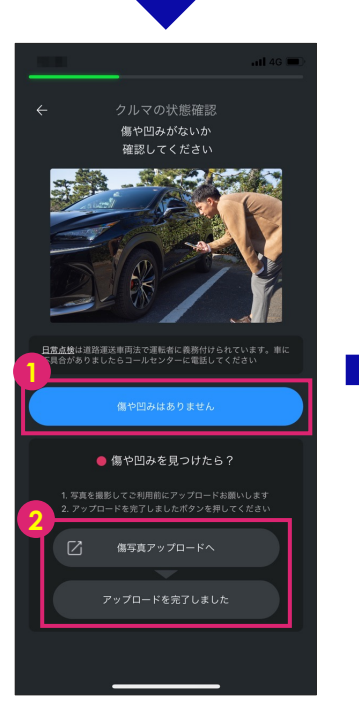

乗車前に車両の傷の確認 をします。傷がない場合 は①「傷や凹みはありま せん」をクリックします。 傷や凹みがあったらスマ ホで撮影し、②で画像を アップロードください

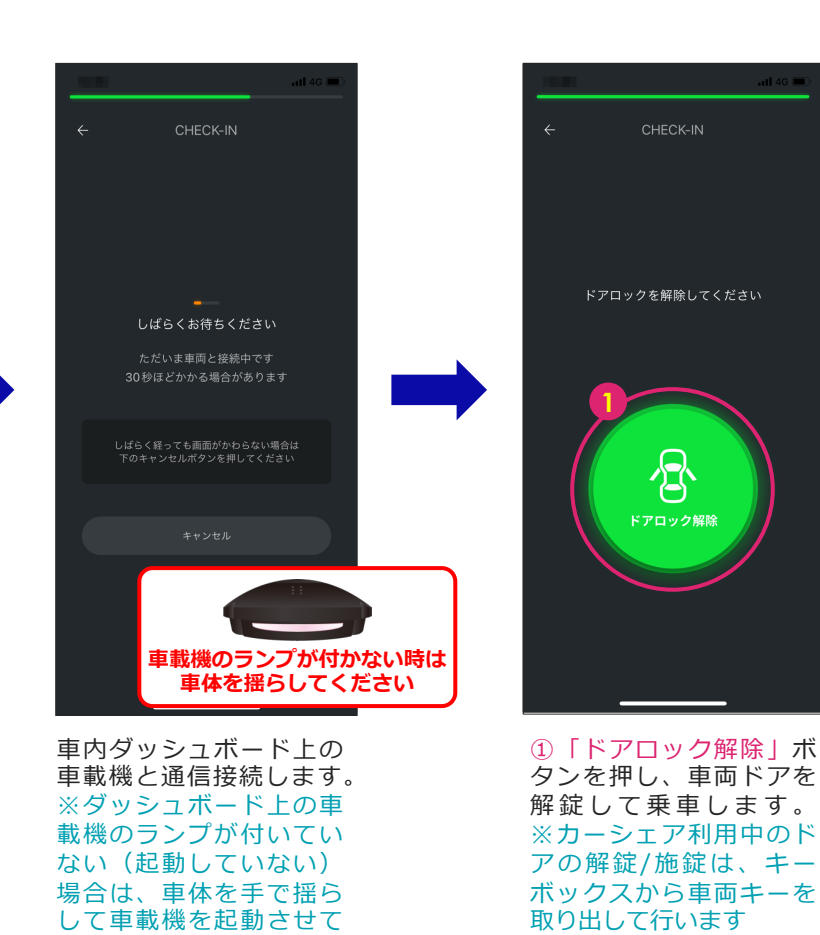

# チェックアウトの流れ カーシェア返却時

<page-header>

ステーションに到着し、 帰る準備が済んだらスマ ホのBluetoothをONにし て①「チェックアウト」 ボタンを押します

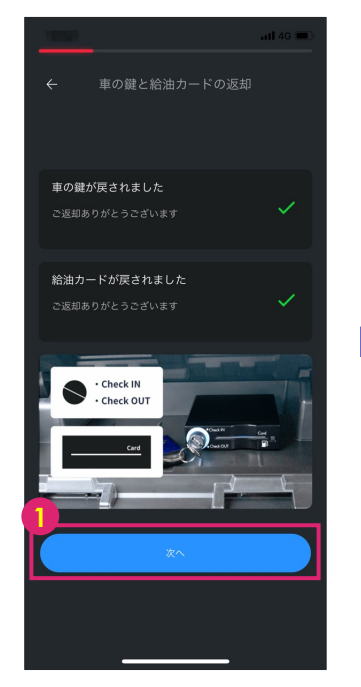

キーボックスに車両キー と給油カードを返却して いることを確認したら① 「次へ」をクリックしま す

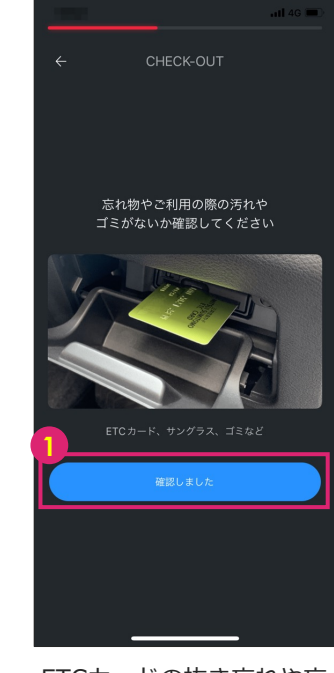

ETCカードの抜き忘れや忘 れ物、ゴミの置き忘れが ないか確認したら①「確 認しました」をクリック します

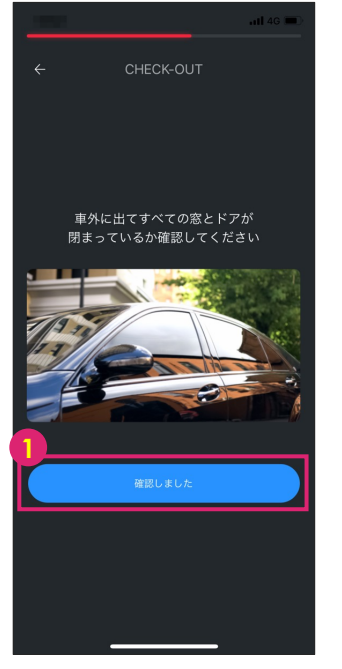

車外に出て窓ガラスの閉 め忘れがないか確認した ら①「確認しました」を クリックします

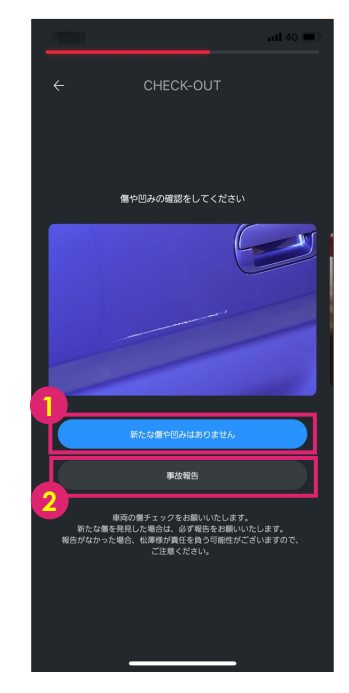

外装チェックし、問題が なければ①「新たな傷や 凹みはありません」をク リック。利用中に車両が 損傷した場合は②「事故 報告」をクリックします

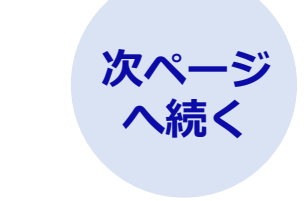

# チェックアウトの流れ(続き) カーシェア返却時

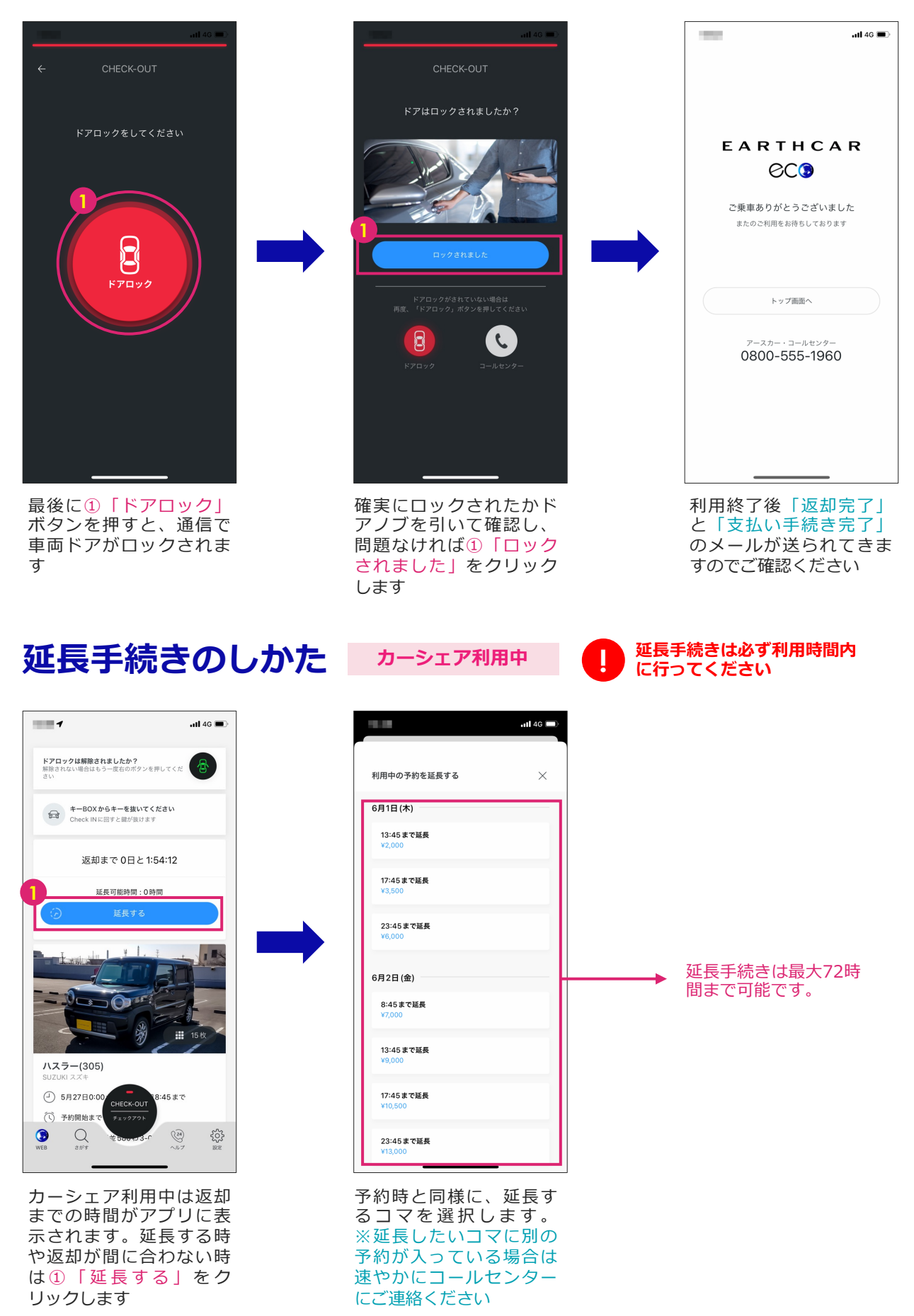

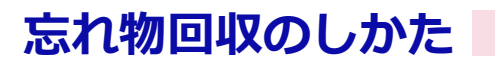

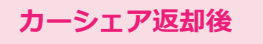

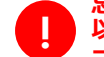

忘れ物回収はチェックアウト後10分 以内に行えます。時間が過ぎた場合は コールセンターにご連絡ください

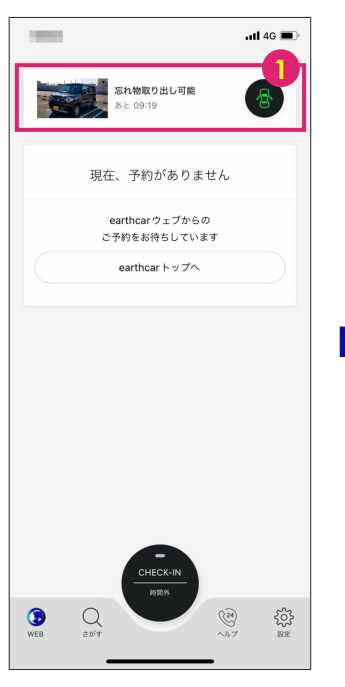

チェックイン後10分間は 上記のように忘れ物取り 出し表示がされます。忘 れ物をした場合は車両に 戻り①のボタンをクリッ クください

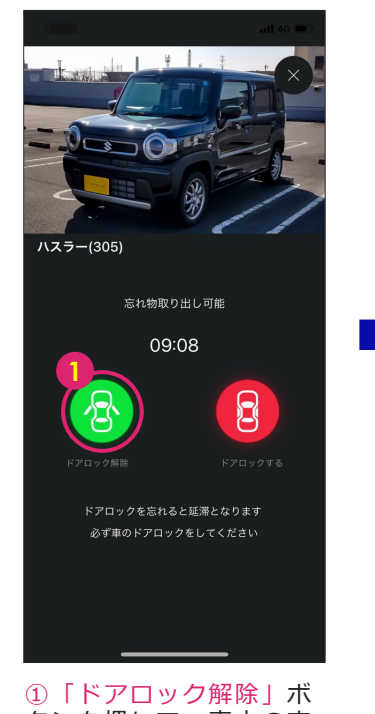

タンを押して、車内の忘れ物を回収します

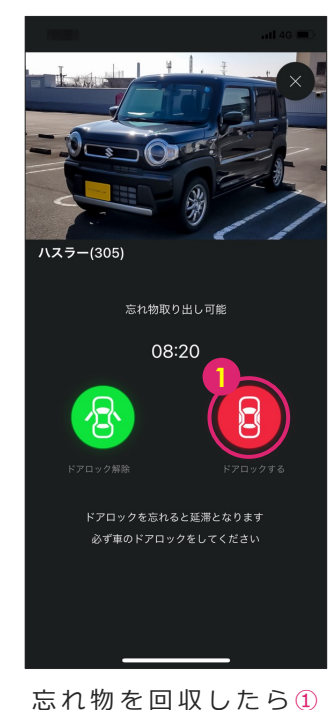

これ物を回収したら①
「ドアロックする」ボタ
ンを押して終了です。
※ドアロックし忘れると
延滞扱いとなりますので
ご注意ください

### アプリのリロード(再読み込み)のしかた

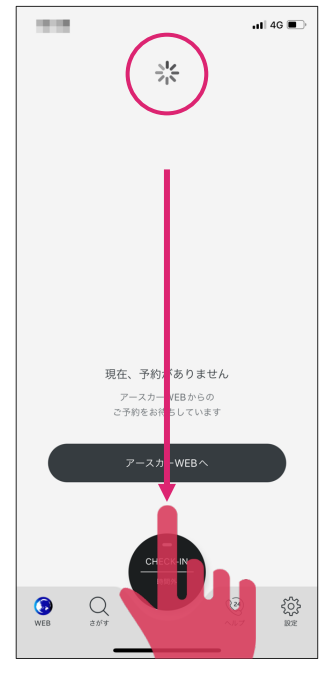

アプリの画面を指で上か ら下にスワイプ(引っぱ る)すると、画面上部に 更新マークが表示されま す。マークが消えると更 新完了です リロード(再読み込み)をすることで、アプリがデータを読み直し、最 新の情報にすることができます。古い予約情報が残っている時やアプリ の動作が不安定な時は、リロード(再読み込み)をお試しください。

なお、リロード機能は2023/6/1以降の最新バージョン(version1.4.7 「設定」ボタンから確認できます)に搭載されていますので、アプリの アップデートをお願いします。

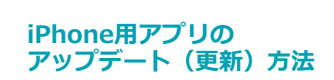

Download on the App Store

Google Play

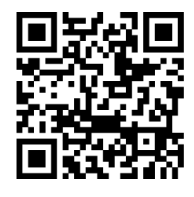

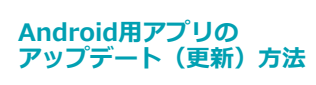

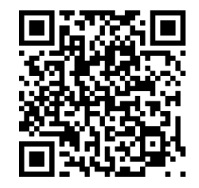

# FAQ

#### ▶チェックインできない

#### 原因:カーシェア車載機が起動していない

チェックイン(ドアロック解除)はダッシュボート上にある車載機との通信で行います。 車載機が起動していない(ランプが点灯していない)時は、車体を揺らし振動を与えるこ とで車載機を起動させることができます

#### 原因:フリーWi-Fiが干渉している

フリーWi-Fi等の不安定な電波を受信しているとチェックイン(ドアロック解除)がうまくできないことがあります。その場合はスマホのWi-FiをOFFにしてください

#### ▶アプリで「BluetoothがOFFになっている」の表示がでる

原因: EARTHCARアプリの設定でBluetoothがOFFになっている

スマホ本体のBluetoothをONにしても表示は消えません。アプリごとの設定画面(この場合はEARTHCARの設定画面)でBluetoothをONにする必要があります